## Réserver un studio pour les étudiants de l'UGA

1) Allez sur le logiciel ADE dédié à l'EST. Vous aurez besoin de vos identifiants Agalan.

Pour accéder à ADE directement, scannez le QR Code https://ade-materiels.grenet.fr/myadebooking/ESTBooking.jsp

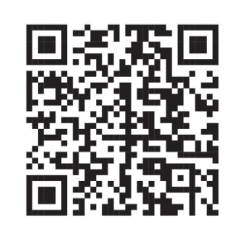

Allez dans la rubrique «Réservation ponctuelle» et remplissez les informations demandées :

| Ac             | cueil                                        | Réservation ponctuelle                                                                                                    | Mes réserv                              | vations Planning de                                                                                 | s réservations     | Déc            | connexion                                                                                      |                                                                              |                                   |                                                                     |                                                     |                     |
|----------------|----------------------------------------------|----------------------------------------------------------------------------------------------------|-----------------------------------------|----------------------------------------------------------------------------------------------------|--------------------|----------------|------------------------------------------------------------------------------------------------|------------------------------------------------------------------------------|-----------------------------------|---------------------------------------------------------------------|-----------------------------------------------------|---------------------|
|                | 2                                            |                                                                                                    | ļ                                       | Réservation ponct                                                                                   | uelle              |                |                                                                                                |                                                                              |                                   |                                                                     |                                                     |                     |
|                |                                              |                                                                                                    |                                         | te de Haut Niveau                                                                                   | Date début         |                | Heure début                                                                                    | Heure fin                                                                    |                                   | Туре                                                                | Nb personnes                                        | Caractéristiques    |
|                |                                              |                                                                                                    |                                         | Artiste de Haut Niveau<br>Association étudiante<br>Etudiant (projet péda)<br>autre (précisez après) |                    |                |                                                                                                |                                                                              |                                   |                                                                     |                                                     | Rechercher          |
| 3<br>es<br>Chu | ervati<br>Le 01/07/2<br>Site : autr<br>oisir | ion ponctuelle<br>2022 de 10h00 à 11h00<br>re (précisez après) Type : Salle<br>Bât EST _ Studio n°1<br>Salle de répétition<br>Nb personnes : 25<br>Nécessite une validation par<br>services.<br>Annuler Co | e de répétition N<br>nos<br>nfirmer Ajo | b personnes : 2<br>puter un équipement c                                                            | ♥<br>Pu un service | Va<br>di<br>Pl | Sélectionn<br>rubrique «<br>Puis confir<br>ous n'avez p<br>sant « <i>O ress</i><br>us aucun st | ez un de<br>Choisir».<br>mez !<br>as de pro<br><i>source(s)</i><br>udio n'es | s st<br>opc<br><i>dis</i><br>st d | udios propo<br>ositions de s<br><i>ponible(s)</i> »<br>isponible po | osés dans la<br>studio mais (<br>?<br>our votre cre | un message<br>éneau |

Indiquez vos nom + prénom + filière et votre n° de téléphone.

Si vous avez besoin de matériel spécifique, il faut nous prévenir dans la rubrique «Information».

Pour finir votre demande de réservation :

- cliquez sur «Confirmer»
- dans la fenêtre suivante cliquez sur «Terminer»

| Jean Dupuis 0457041120                                    |  |
|-----------------------------------------------------------|--|
| J'ai besoin de trois chaises, c'est possible ?<br>Merci I |  |

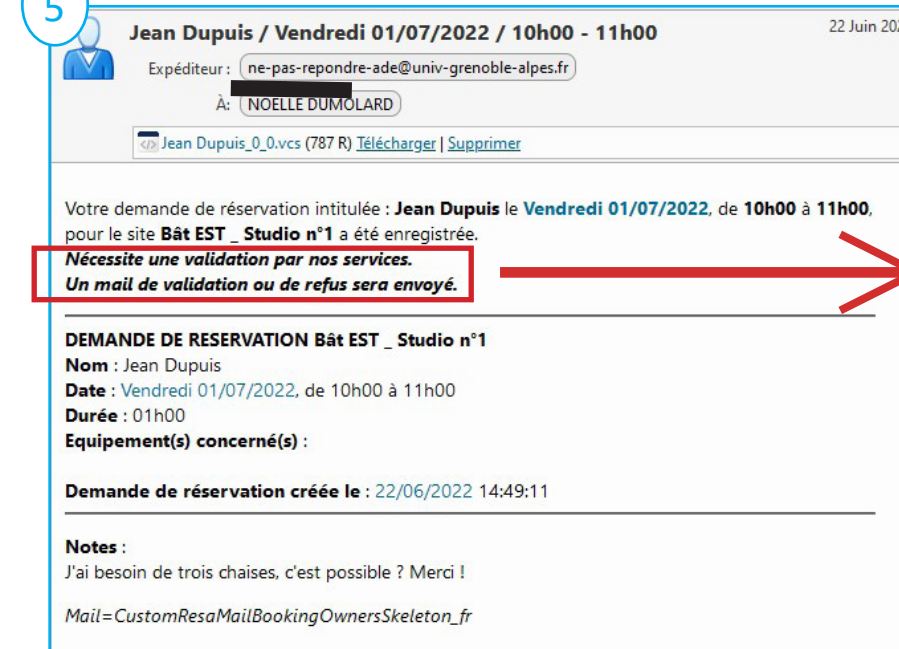

Votre demande de réservation est maintenant en attente de validation.

Vous avez recu un mail récapitulatif dans lequel il est précisé «*Nécessite une validation par nos services. Un mail de validation ou de refus sera envoyé.*»

Tant que vous n'avez pas de mail de validation ou de refus, votre demande n'est pas traitée, et vous ne pouvez pas venir dans le studio que vous avez demandé.

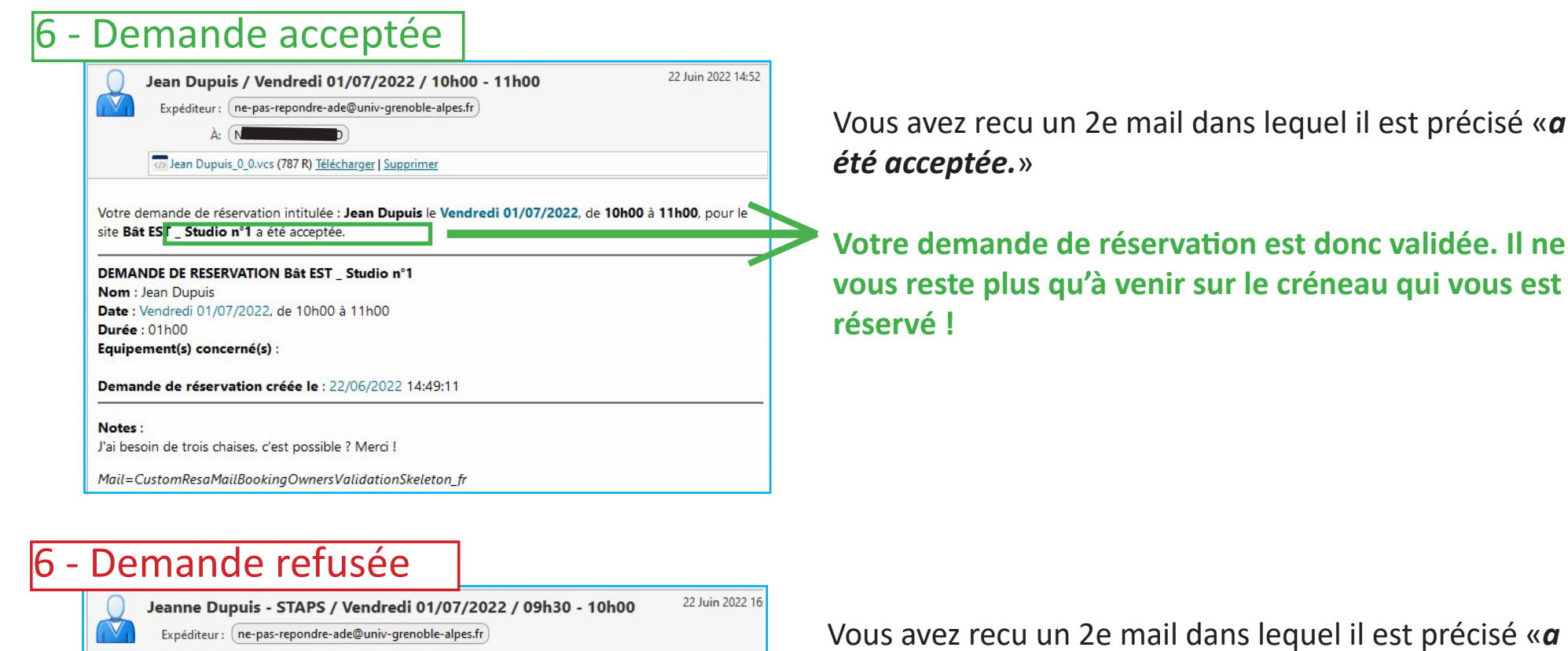

été refusée.»

Désolé, votre demande de réservation est refusée.

# Infos +

### Horaires des studios

À: ( N

**REFUS RESERVATION Bât EST \_ Studio n°1** 

Date : Vendredi 01/07/2022, de 09h30 à 10h00

Direction de la culture et de la culture scientifique Mail=CustomResaMailBookingOwnersRefusalSkeleton\_fr

Nom : Jeanne Dupuis - STAPS

Equipement(s) concerné(s) :

Durée : 00h30

Notes : ras

10h00, pour le site Bât EST \_ Studio n°1 a été refusée.

Jeanne Dupuis - STAPS\_0\_0.vcs (807 R) Télécharger | Supprimer

Votre demande de réservation intitulée : Jeanne Dupuis - STAPS le Vendredi 01/07/2022, de 09h30 à

Motif de refus : Bonjour, Le studio 1 n'est pas disponible sur le créneau demandé. Cordialement. La

Studio 1 : de 9h à 21h du lundi au jeudi + 9h-17h30 le vendredi Autres studios : de 18h à 21h du lundi au jeudi Le bâtiment EST est fermé le vendredi soir, les week-end, les vacances universitaires et les jours feriés.

### Quand pouvez-vous réserver ?

Il faut réserver minimum 48h à l'avance. Ne pas réserver après vendredi 12h pour le lundi suivant.

Ne pas réserver pendant les vacances pour le lundi et le mardi de la rentrée (les demandes sont traitées manuellement par l'équipe).

#### **Contact**

04 57 04 11 20 action-culturelle@univ-grenoble-alpes.fr Direction de la culture et de la culture scientifique de l'UGA Programmation «L'Ouvre-boîte»